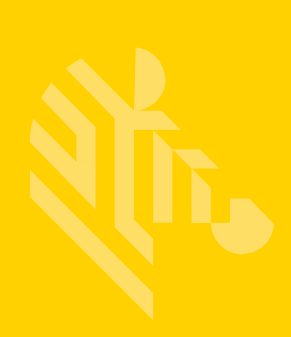

## ZEBRA TECHNOLOGIES SIMPLIFIED COMPLIANCE FORM (SCF)

## QUICK START GUIDE: COMPLETING MATERIAL DECLARATION REQUESTS

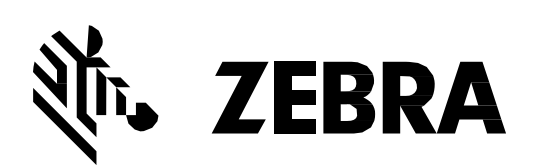

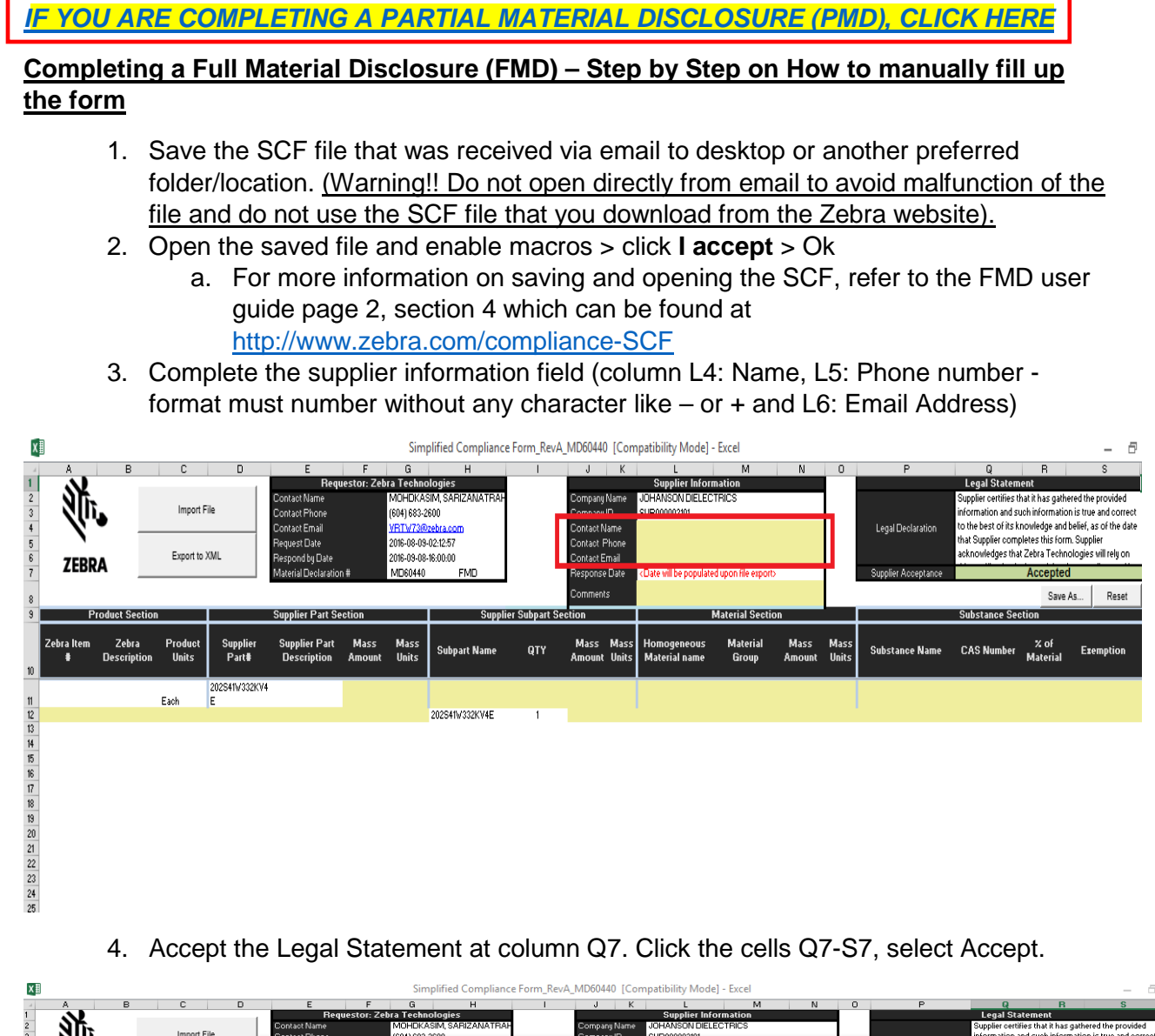

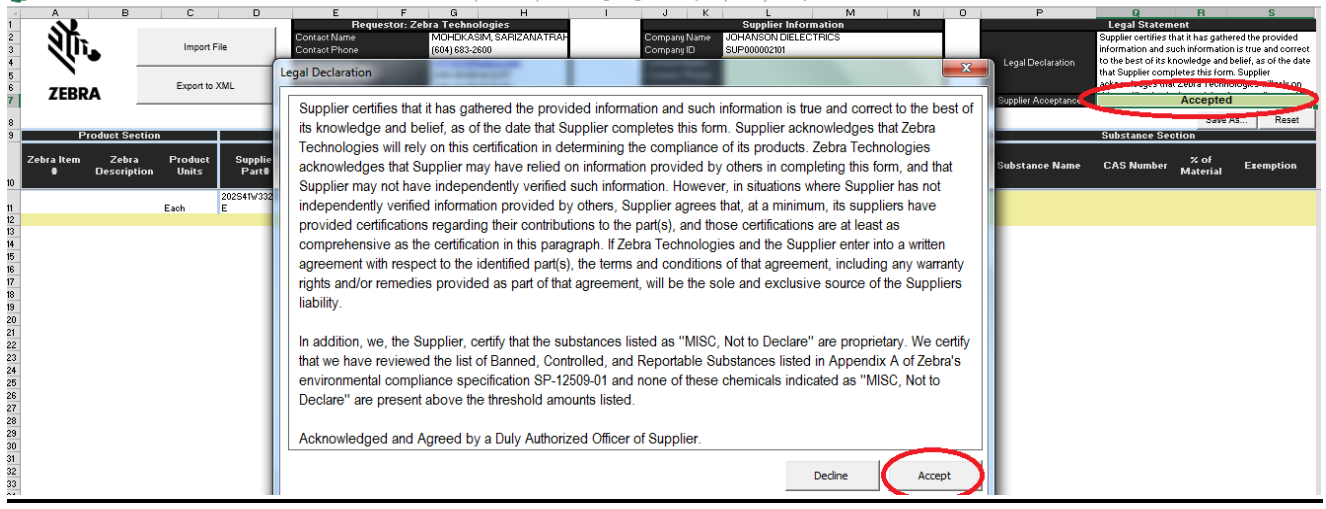

5. Fill in column F10 for the part description. Enter mass amount in F11. Mass amount is the weight of the Part and the weight unit (G11). Unit can be in g, mg or kg (select in the pull-down menu).

| - A      | A               | В                         | C (              | D                 | E                                                                                   | F                | G                                       | Н                        |                                   | JK                        | L                                                                                                    | M                  | N              | 0                                                                                                    | P                                                       | Q                 | R                 | S                   |
|----------|-----------------|---------------------------|------------------|-------------------|-------------------------------------------------------------------------------------|------------------|-----------------------------------------|--------------------------|-----------------------------------|---------------------------|----------------------------------------------------------------------------------------------------|--------------------|----------------|----------------------------------------------------------------------------------------------------|---------------------------------------------------------|-------------------|-------------------|---------------------|
| 1        | <u>N</u>        | Requestor: Zebra Technolo |                  |                   |                                                                                     |                  | ologies                                 |                          |                                   | Supplier Information      |                                                                                                    |                    |                |                                                                                                    | Legal Statement                                         |                   |                   |                     |
| 2        | - NFr           |                           | Import File      |                   | Contact Name MUHDKASIM<br>Contact Phone (604) 683-2600<br>Contact Email WBTh(730pat |                  | sim, SAMIZANA I MAH<br>600<br>Petra com |                          | Company Name JUHANSUN DIELECTRICS |                           |                                                                                                    |                    |                | Supplier certifies that it has gathered the provided<br>information and such information is true and correct |                                                         |                   |                   |                     |
| 4        | - 197           |                           |                  |                   |                                                                                     |                  |                                         |                          | Company to<br>Contact Name        | 50P000002101              |                                                                                                    |                    |                | Lens Deduction                                                                                               | to the best of its knowledge and belief, as of the date |                   |                   |                     |
| 5        |                 |                           |                  |                   | Request Date                                                                        |                  | 2016-08-09                              | -02:12:57                |                                   | Contact Phone             |                                                                                                    |                    |                |                                                                                                    | Legal Deviation                                         | that Supplier com | pletes this form. | Supplier            |
| 6        | 7500            |                           | Export to        | XML               | Respond by Dat                                                                      | 5                | 2016-09-08                              | 16:00:00                 |                                   | Contact Email             |                                                                                                    |                    |                |                                                                                                    |                                                         | acknowledges that | t Zebra Techno    | logies will rely on |
| 7        | LCDK            | A                         |                  |                   | Material Declara                                                                    | tion #           | MD60440                                 | FMD                      |                                   | Response Date             | <date be="" populate<="" td="" will=""><td>ed upon file expor</td><td>b</td><td></td><td>Supplier Acceptance</td><td></td><td>Accepted</td><td></td></date> | ed upon file expor | b              |                                                                                                    | Supplier Acceptance                                     |                   | Accepted          |                     |
| 8        |                 |                           |                  |                   |                                                                                     |                  |                                         |                          |                                   | Comments                  |                                                                                                    |                    |                |                                                                                                    |                                                         | Resto             | re Save A         | s Reset             |
| 9        | Pr              | oduct Sectior             | ۱                |                   | Supplier Part                                                                       | Section          |                                         | Suppl                    | lier Subpart S                    | ection                    |                                                                                                    | Material Secti     | ON             |                                                                                                    |                                                         | Substance Se      | ction             |                     |
| 10       | Zebra Item<br># | Zebra<br>Description      | Product<br>Units | Supplier<br>Part# | Supplier Pa<br>Description                                                          | t Mass<br>Amount | Mass<br>Units                           | Subpart Name             | QTY                               | Mass Mass<br>Amount Units | Homogeneous<br>Material name                                                                                                    | Material<br>Group  | Mass<br>Amount | Mass<br>Units                                                                                                | Substance Name                                          | CAS Number        | % of<br>Material  | Exemption           |
| Ĩ        |                 |                           |                  | 202S41W332KV4     |                                                                                     |                  |                                         | 5                        |                                   |                           |                                                                                                    |                    |                |                                                                                                    |                                                         |                   |                   |                     |
| 11       |                 |                           | Each             | E                 | _                                                                                   |                  | -                                       | C BUDDDWARE              | 1                                 |                           |                                                                                                    |                    |                |                                                                                                    |                                                         |                   |                   |                     |
| 12       |                 |                           |                  |                   |                                                                                     |                  | mq                                      | CHWOJZK V <del>Y</del> E | 1                                 |                           |                                                                                                    |                    |                |                                                                                                    |                                                         |                   |                   |                     |
| 14       |                 |                           |                  |                   |                                                                                     |                  | ką                                      |                          |                                   |                           |                                                                                                    |                    |                |                                                                                                    |                                                         |                   |                   |                     |
| 15       |                 |                           |                  |                   |                                                                                     |                  |                                         |                          |                                   |                           |                                                                                                    |                    |                |                                                                                                    |                                                         |                   |                   |                     |
| 16       |                 |                           |                  |                   |                                                                                     |                  |                                         |                          |                                   |                           |                                                                                                    |                    |                |                                                                                                    |                                                         |                   |                   |                     |
| 17       |                 |                           |                  |                   |                                                                                     |                  |                                         |                          |                                   |                           |                                                                                                    |                    |                |                                                                                                    |                                                         |                   |                   |                     |
| 18       |                 |                           |                  |                   |                                                                                     |                  |                                         |                          |                                   |                           |                                                                                                    |                    |                |                                                                                                    |                                                         |                   |                   |                     |
| 18<br>20 |                 |                           |                  |                   |                                                                                     |                  |                                         |                          |                                   |                           |                                                                                                    |                    |                |                                                                                                    |                                                         |                   |                   |                     |
| 21       |                 |                           |                  |                   |                                                                                     |                  |                                         |                          |                                   |                           |                                                                                                    |                    |                |                                                                                                    |                                                         |                   |                   |                     |
| 22       |                 |                           |                  |                   |                                                                                     |                  |                                         |                          |                                   |                           |                                                                                                    |                    |                |                                                                                                    |                                                         |                   |                   |                     |
| 23       |                 |                           |                  |                   |                                                                                     |                  |                                         |                          |                                   |                           |                                                                                                    |                    |                |                                                                                                    |                                                         |                   |                   |                     |
| 24       |                 |                           |                  |                   |                                                                                     |                  |                                         |                          |                                   |                           |                                                                                                    |                    |                |                                                                                                    |                                                         |                   |                   |                     |
| 0E       |                 |                           |                  |                   |                                                                                     |                  |                                         |                          |                                   |                           |                                                                                                    |                    |                |                                                                                                    |                                                         |                   |                   |                     |

6. Fill in the supplier subpart section. In this area, if there is a subpart, then please fill in the subpart section. But if there is no subpart, do not delete the Part Number that is already prepopulated and key in the same mass amount and unit as in Supplier Part section.

| x             | ] Simplified Compliance Form_RevA_MD60440 [Compatibility Mode] - Excel — 🗗 |                      |                  |                        |                              |                |                            |                   |         |                |                      |                              |                   |                |                     |                     |                      |                                 |                      |  |
|---------------|----------------------------------------------------------------------------|----------------------|------------------|------------------------|------------------------------|----------------|----------------------------|-------------------|---------|----------------|----------------------|------------------------------|-------------------|----------------|---------------------|---------------------|----------------------|---------------------------------|----------------------|--|
| $\mathcal{A}$ | А                                                                          | в                    | С                | D                      | E                            | F              | G                          | н                 | 1       | J              | К                    | L                            | м                 | N              | 0                   | P                   | Q                    | B                               | S                    |  |
| 1             | Req                                                                        |                      |                  |                        |                              |                | ra Techno                  | ologies           |         |                |                      | Supplier Inform              | nation            |                |                     |                     | Legal Statem         | ement                           |                      |  |
| 2             | NIT                                                                        |                      | lower of F       |                        | Contact Name                 |                | MOHDKA:                    | SIM, SARIZANATRAH |         | Company        | Name                 | JOHANSON DIELECT             | FIICS             |                |                     |                     | Supplier certifies t | hat it has gather               | ed the provided      |  |
| 3             | NUL Import File                                                            |                      |                  | Contact Phone          |                              | (604) 683-2    | 30                         |                   | Company | ID .           | SUP000002101         |                              |                   |                |                     | is true and correct |                      |                                 |                      |  |
| 4             | Contact Email                                                              |                      |                  |                        | Contact Email                |                | VBTW73@                    | zebra.com         |         | Contact Name   |                      |                              |                   |                |                     | Legal Declaration   | nowledge and b       | elter, as of the date           |                      |  |
| 5             | Request Date                                                               |                      |                  |                        | Request Date                 |                | 2016-08-09                 | -02:12:57         |         | Contact F      | Phone                |                              |                   |                |                     |                     | t Zehra Techno       | Supplier<br>logies will rely on |                      |  |
| 6             | ZEBRA                                                                      | A Export to XME      |                  | CML                    | Respond by Date              |                | 2016-09-08                 | -16:00:00         |         | Contact E      | mail                 |                              |                   |                |                     |                     | acknowledges that    | Zebra Techno                    | iogies will reig off |  |
| 7             | 22010                                                                      |                      |                  | Material Declaration # |                              |                | MD60440                    | FMD               |         | Response       | Date                 | 2016-08-09-14:56             |                   |                | Supplier Acceptance |                     | Accepted             |                                 |                      |  |
| 8             |                                                                            |                      |                  |                        |                              |                |                            |                   |         | Comment        | s                    |                              |                   |                |                     | Res                 | store Error Li       | st Save A                       | s Reset              |  |
| 9             | Pro                                                                        | duct Section         |                  |                        | Supplier Part Se             | ction          | n Supplier Subpart Section |                   |         |                | ion Material Section |                              |                   |                |                     | Substance Section   |                      |                                 |                      |  |
| 0             | Zebra Item<br># I                                                          | Zebra<br>Description | Product<br>Units | Supplier<br>Part#      | Supplier Part<br>Description | Mass<br>Amount | Mass<br>Units              | Subpart Name      | QTY     | Mass<br>Amount | Mass<br>Units        | Homogeneous<br>Material name | Material<br>Group | Mass<br>Amount | Mass<br>Units       | Substance Name      | CAS Number           | % of<br>Material                | Exemption            |  |
|               |                                                                            |                      |                  | 202S41W332KV4          |                              |                |                            |                   |         |                |                      |                              |                   |                |                     |                     |                      |                                 |                      |  |
| 1             |                                                                            |                      | Each             | E                      | capacitor                    | 1              | 9                          |                   |         |                |                      |                              |                   |                |                     |                     |                      |                                 |                      |  |
| 2             |                                                                            |                      |                  |                        |                              |                |                            | 202S41W332KV4E    | 1       | 1              | 9                    |                              |                   |                |                     |                     |                      |                                 |                      |  |
| 3             |                                                                            |                      |                  |                        |                              |                |                            |                   |         |                | _                    |                              |                   |                |                     |                     |                      |                                 |                      |  |

7. Complete the Material Section. Start the declaration Material one row below the subpart. This section should begin in row 13. In the Material Section, please complete all 4 columns (Material Name, Group, Mass amount and mass units).

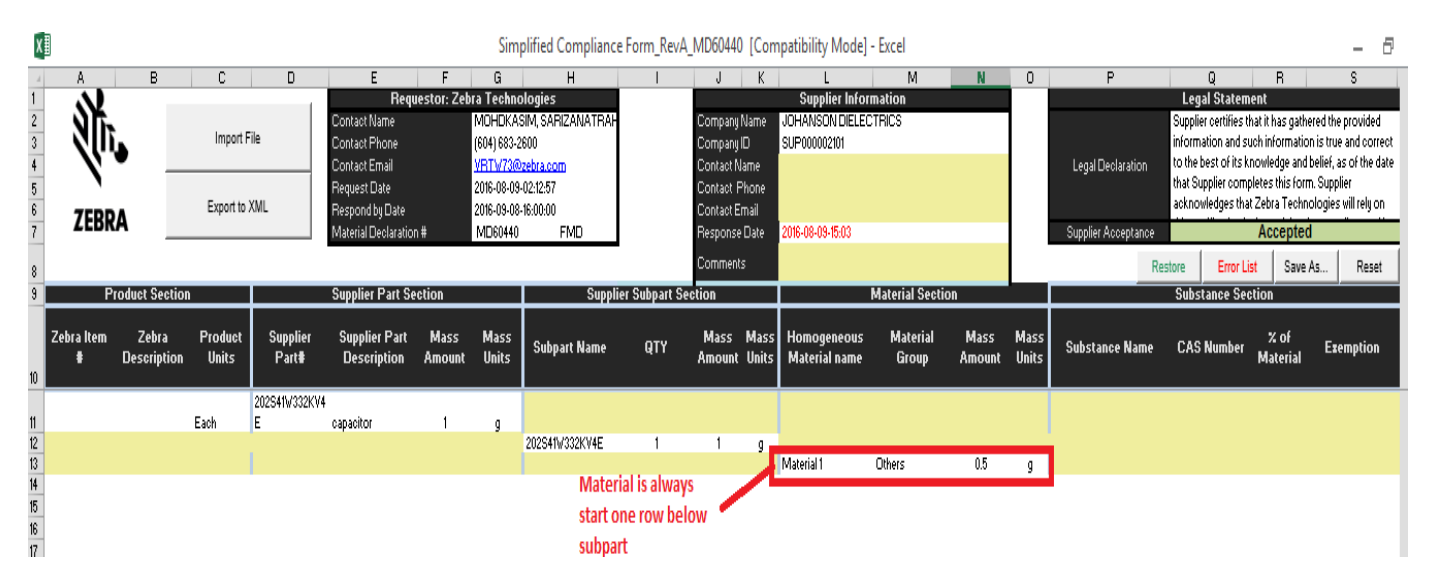

 Complete Substances section. Declare substances one row below Material Name. For instance, if there is a Material at row 13, start substances at row 14 in Substance section. All Substances listed must be added to 100% of the Material. To add a new substance, click in column P. A pop-out box with listed of substances name and CAS number will appear.

| XI                                                                                                    | Simpl                                                                                                    | lified Compliance Form_RevA_MD60440 [Compatibility Mode] - Excel                                                                                         |       |                      | - 8                                                                                                    |
|----------------------------------------------------------------------------------------------------|----------------------------------------------------------------------------------------------------|----------------------------------------------------------------------------------------------------|-------|----------------------|----------------------------------------------------------------------------------------------------|
| A B C D<br>1<br>2<br>3<br>4<br>Import File<br>Correct<br>Correct<br>Corre | E F G<br>Requestor: Zebra Technolo<br>act Name MOHDKASI<br>Choose a Substance (Double cli                | H I J K L M Monosofield Company Name VOHANSON DELECTRICS                                                                                                 |       | Legal Declaration    | Q R S<br>Legal Statement<br>Supplier certifies that it has gathered the provided<br>information and such information is true and correct<br>to the best of its knowledge and belief, as of the date |
| 5<br>6<br>7<br>ZEBRA Export to XML Re<br>8                                                                                                    | Search                                                                                                   | Search Clear                                                                                                    |       | Supplier Acceptance  | that Supplier completes this form. Supplier<br>acknowledges that Zebra Technologies will rely on<br>Accepted<br>estore Error List Save As Reset                                                     |
| 9 Product Section Su   Zebra Item Zebra Product Supplier S   # Description Units Part# I                                                                                                    | CAS # Sub<br>100-00-5 1-C<br>100-01-6 4-N                                                                | stance Name<br>HLORO-4-NITROBENZENE<br>ITROANILINE                                                                                                    | ▲ Ma: | ss<br>Substance Name | Substance Section<br>CAS Number % of Exemption<br>Material                                                                                                    |
| 11 202241/v32/KV4<br>12 Each E cap<br>13<br>14                                                                                                    | 100-02-7 4-N<br>100-07-2 ANI<br>1000-78-8 LUP<br>100-10-7 4-D<br>10017-56-8 TRI                          | TROPHENOL<br>ISOYL-OHLORDE<br>RAGEN VP 9159<br>IMETHYLANINOBENZALDEHYDE<br>IHNEON/TEHTHLANINONIUM, SALT WITH PHOSPHORIC ACID                             | g     | $\sim$               | <b>)</b>                                                                                                    |
| 15 6<br>17 7<br>18 9<br>20                                                                                                    | 100181-71-3 ISO   100-21-0 1,4   1002-16-0 N-A   100-22-1 N,N   10022-31-8 BAP   10022-68-1 CAU          | BUTN 3,44POXNBUTNATE<br>BENZEHEDICARBOXYLIC ACID<br>MYL NITRATE<br>U,M,V-TETRAMETHYL-P-PHENYLENEDIAMINE<br>RIUM DINITRATE<br>BUIM DINITRATE TETRAHYDRATE |       | $\overline{}$        |                                                                                                    |
| 21<br>22<br>23<br>24<br>25<br>26                                                                                                    | 10024-97-2 DIN<br>1002-53-5 DI-1<br>10025-64-6 ZIN<br>10025-67-9 DIS<br>10025-73-7 CHF<br>10025-77-1 FFB | ITROGENOXIDE<br>NEUTVITN<br>IC FERCHLORATE<br>JUPHUR-DICHORIDE<br>ROMILIM CHLORIDE (CRCL3)<br>ROMILIM CHLORIDE (CRCL3)<br>REIC CHLORIDE FRANKPORTE       |       |                      |                                                                                                    |
| 27<br>28<br>29<br>30<br>30<br>31                                                                                                    | 10025-78-2 SLI<br>10025-87-3 PHC<br>10025-91-9 ANT<br>10026-04-7 SLI<br>10026-13-8 PHC<br>10026-13-2 CD  | COCHLOROFORM<br>39HORYL-TRICHLORIDE<br>TIMONY BUTTER<br>CONTETRACHLORIDE<br>39HORANE, PENTACHLORO<br>BAT E LINDER (COE)                                  |       |                      |                                                                                                    |
| 33                                                                                                    | 10026-18-3 COE                                                                                           | BALT FLUORIDE (COF3)                                                                                                    |       |                      |                                                                                                    |

Please search for the substances name or CAS # here. For example, if the substance is Lead, type Lead in the Search box and click Search. All chemicals with Lead will be listed. Choose the correct substance by double clicking on the substances name.

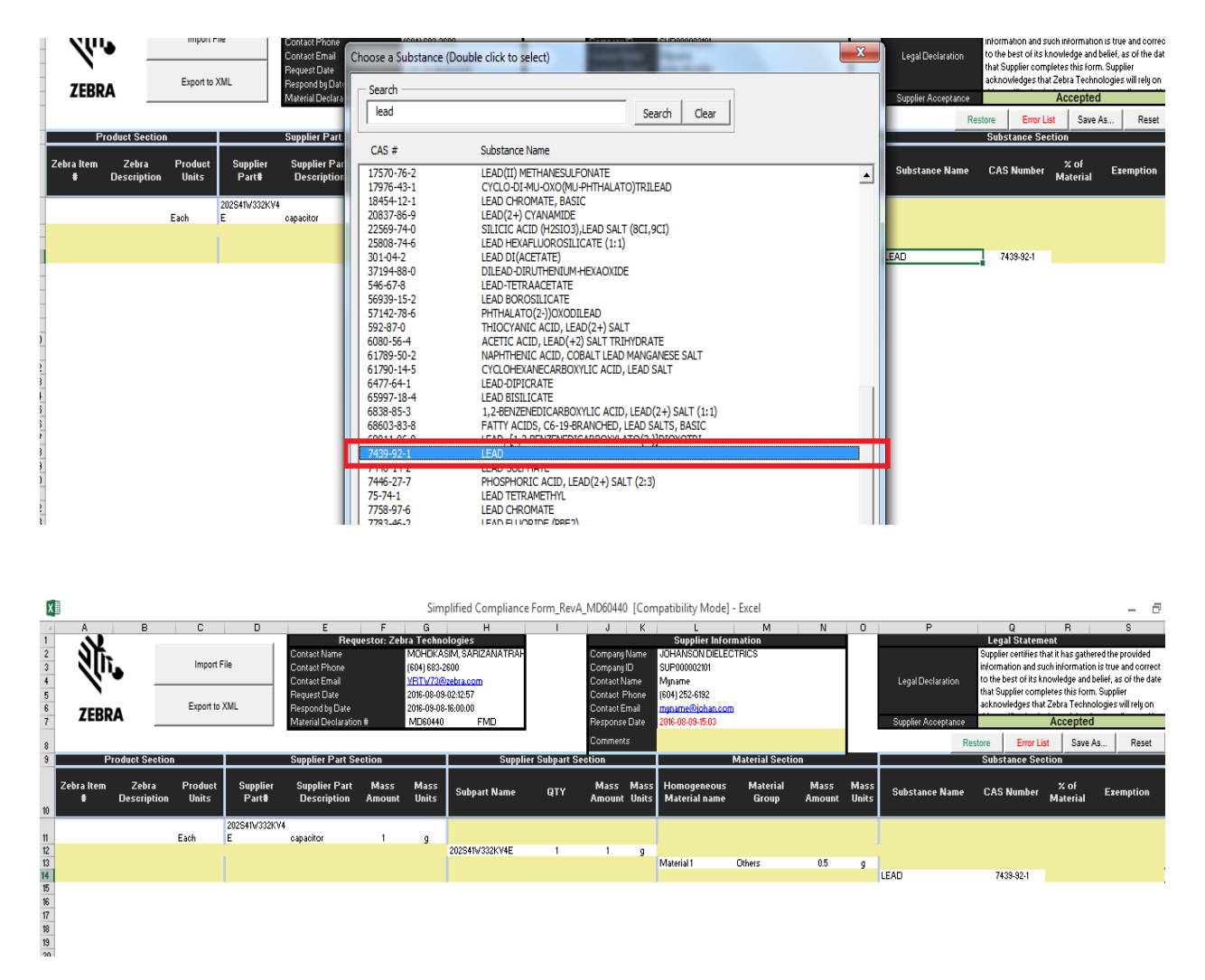

Please complete the % of that substances in the Material. If Lead is 100 % declared in Material 1, then % of Material should equal 100%. If no, then please add new substances below the Lead as shown below:

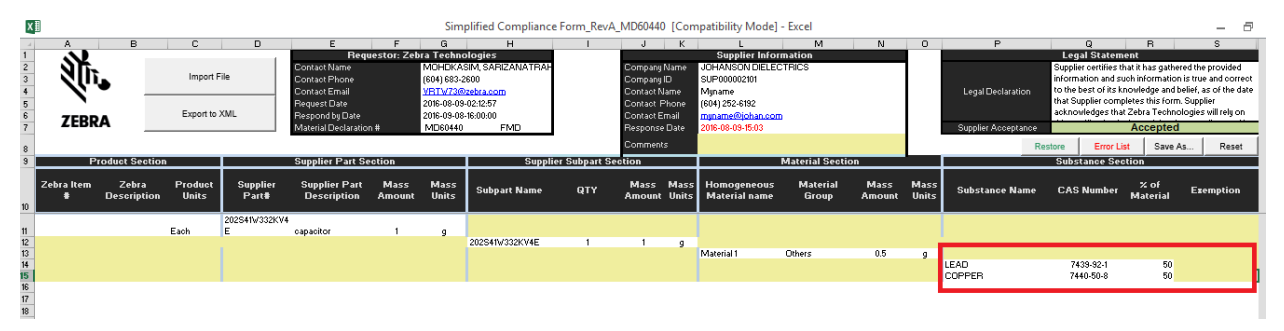

Please note that substances are controlled under specification **CPZ-CE-010 Zebra Technologies Global Environmental Compliance Specification.** Exemptions must be declared. To add exemptions, click column "Exemptions" beside the controlled substances, (in this case "Lead") and then exemptions list will pop out. Choose the right exemptions and double click on the correct exemptions.

| 100                                                                                                    | ,                  |                     |                            |                                                                                                    |                                                                                                    |                                                                                                    |                                                                                                    | ····                                                                                                    |                                                                                                    |                                                                                                    |                                                                                                    |                                                                                                    |                                             |                 |                                                     |                                                                                                    |                                                                                                    |                                                                                                 |
|----------------------------------------------------------------------------------------------------|--------------------|---------------------|----------------------------|----------------------------------------------------------------------------------------------------|----------------------------------------------------------------------------------------------------|----------------------------------------------------------------------------------------------------|----------------------------------------------------------------------------------------------------|----------------------------------------------------------------------------------------------------|----------------------------------------------------------------------------------------------------|----------------------------------------------------------------------------------------------------|----------------------------------------------------------------------------------------------------|----------------------------------------------------------------------------------------------------|---------------------------------------------|-----------------|-----------------------------------------------------|----------------------------------------------------------------------------------------------------|----------------------------------------------------------------------------------------------------|-------------------------------------------------------------------------------------------------|
| 4<br>5<br>6<br>7<br>8<br>9                                                                                                    | A<br>ZEBRA         | B                   | C<br>Import F<br>Export to | D<br>iile<br>XML                                                                                                    | E<br>Requ<br>Contact Name<br>Contact Phone<br>Contact Email<br>Request Date<br>Respond by Date<br>Material Declaration                                                                                                    | F<br>lestor: Zebra<br>(6<br>2<br>2<br>1<br>1<br>#<br>N                                                                                                    | G<br>Techno<br>MOHDKAS<br>604) 683-26<br>(RTV73@<br>(016-08-09-1<br>(016-09-08-1<br>MD60440                                                        | H<br>logies<br>IM, SARIZANATRAH<br>300<br>ebra.com<br>20212:57<br>16:00:00<br>FMD<br>Suppli                                                                                                    | er Subpart S                                                                                                    | J K<br>Company Name<br>Company ID<br>Contact Name<br>Contact Phone<br>Contact Email<br>Response Date<br>Comments           | L<br>Supplier Infor<br>JOHANSON DIELEC<br>SUP00002101<br>Myname<br>(604) 252-6132<br>myname@johan.com<br>2016-08-09-15:03                                      | M<br>nation<br>TRICS<br>Material Secti                                                                 | N                                           | 0               | P<br>Legal Declaration<br>Supplier Acceptance<br>Re | Q<br>Legal Statem<br>Suppler certifies ti<br>information and so<br>to the best of its k<br>that Supplier comp<br>acknowledges tha<br>store Error Li<br>Substance Sec | R<br>ent<br>nat it has gathered i<br>coh information is to<br>novledge and belie<br>letes this form. Su<br>Zebra Technologi<br>Accepted<br>st<br>Save As | S<br>he provided<br>rue and correct<br>i, as of the date<br>opplier<br>es will rely on<br>Reset |
| 10                                                                                                    | Zebra Item<br># Di | Zebra<br>escription | Product<br>Units           | Supplier<br>Part#                                                                                                    | Supplier Part<br>Description                                                                                                    | Mass<br>Amount                                                                                                    | Mass<br>Units                                                                                                    | Subpart Name                                                                                                    | QTY                                                                                                    | Mass Mass<br>Amount Units                                                                                                  | Homogeneous<br>Material name                                                                                                    | Material<br>Group                                                                                      | Mass<br>Amount                              | Mass<br>Units   | Substance Name                                      | CAS Number                                                                                                    | % of<br>Material E                                                                                                    | zemption                                                                                        |
| 11<br>12<br>13<br>14<br>15<br>16<br>17<br>18<br>19<br>20<br>21<br>22<br>23<br>24<br>25<br>26<br>27<br>28<br>29<br>30<br>31<br>32<br>33 |                    |                     | Each                       | 282541W328/V4<br>E<br>Choose an I<br>6(a)<br>6(b)<br>6(c)<br>7(a)<br>7(c)-1<br>7(c)-1<br>7(c)-1<br>7(c)-1<br>7(c)-1<br>7(c)-1<br>3(a)<br>36<br>115 | capacitor<br>Lead as an allo<br>Lead as an allo<br>Cooper aboy<br>Electrical and<br>Electrical and<br>Electrical and<br>Electrical and<br>Lead in PAT<br>Lead in PAT<br>Lead in PAT<br>Lead in batteri<br>Lead in batteri<br>Car For Lead in pac | 1<br>ying element<br>ying element<br>entaning up t<br>elting temper<br>electronic com<br>ic ceramic in rised dielectric<br>sed dielectric<br>ases used flasses used f<br>asses used f<br>asses asses used f<br>asses used f<br>asses used f | g<br>in steel f<br>in alumin<br>to 49% lea<br>ature typ<br>ponents<br>capacitor<br>ceramic r<br>for optica<br>ective 20<br>per Califo<br>sum of Co | 202541V332KV4E<br>or machining purpos<br>um containing up to<br>d by weicht<br>e solders (i.e. lead)<br>containing lead in a<br>s for a rated voltag<br>materials for capacit<br>applications<br>05/66/EC<br>ring Prop 65; not to<br>up Po and CrVI o | 1<br>ses and in ga<br>0.4% lead<br>based alloys<br>glass or cer-<br>e of 125 V A<br>tors being pa<br>exceed 100<br>loes not exc | 1 g<br>alvanized steel con<br>by weight<br>containing 85% b<br>art of integrated of<br>oppm per RoHS (<br>ced 100 ppm base | Material 1<br>aining up to 0.35%<br>(weight or more lea<br>ectric ceramic in cap<br>gher<br>cuits or discrete sen<br>011/65/EU); heavy<br>d on total package m | Others<br>lead by weight<br>d)<br>actions, e.g. p<br>icconductors'<br>metals packagi<br>ass per 94/62/ | 0.5<br>iezoelectroni<br>ng restricted<br>EC | 9<br>ic device: | s, or in a glass or<br>4/62/EC                      | 7438-32-1<br>7440-50-8                                                                                                    | ¢                                                                                                    |                                                                                                 |

9. To add more Material and substances, please repeat step 7 & 8 until all Material and Substances are declared. Example as below:

| x                          | Simplified Compliance Form, RevA_MD60440 [Compatibility Mode] - Excel                                                                                                    |                                       |                  |                                |                              |                                                                                                    |               |                |                                                                                                    |                |                  |                              |                                                                                                    |                | - 8                 |                                                                                                    |                        |                  |           |
|----------------------------|----------------------------------------------------------------------------------------------------|---------------------------------------|------------------|--------------------------------|------------------------------|----------------------------------------------------------------------------------------------------|---------------|----------------|----------------------------------------------------------------------------------------------------|----------------|------------------|------------------------------|----------------------------------------------------------------------------------------------------|----------------|---------------------|----------------------------------------------------------------------------------------------------|------------------------|------------------|-----------|
|                            | A                                                                                                    | В                                     | С                | D                              | E                            | F                                                                                                    | G             | н              | 1                                                                                                    | J              | К                | L                            | M                                                                                                    | N              | 0                   | P                                                                                                  | Q                      | B                | S         |
| 1<br>2<br>3<br>4<br>5<br>6 | Import File Consol thread to the second to the second to the |                                       |                  |                                |                              | Ioges<br>SIM SARIZANATRAF Company Name U<br>800 Company ID S<br>2020a.com Contact Name N<br>-02/12/57 Contact Phone (6<br>-800.00 Contact Email m |               |                | Supplet information<br>JOHANSON DIELECTRICS<br>SUP000002101<br>Myname<br>(604) 252-6182<br>myname@johan.com |                |                  |                              | Legal Statement<br>Supplier centifies that it has gather<br>formation and such information<br>to the best of its knowledge and b<br>to the best of its knowledge and b<br>acknowledges that Zebra Technol |                |                     | ed the provided<br>is true and correct<br>elief, as of the date<br>Supplier<br>logies will rely on |                        |                  |           |
| 7                          | LEDR                                                                                                    | ~                                     |                  | Material Declaration # MD60440 |                              |                                                                                                    | FMD           | Respons        | Response                                                                                                    | Date           | 2016-08-09-15:24 |                              |                                                                                                    |                | Supplier Acceptance |                                                                                                    | Accepted               |                  |           |
| 8                          |                                                                                                    |                                       |                  |                                |                              |                                                                                                    |               | Comments       | s                                                                                                    |                |                  |                              |                                                                                                    |                | Resto               | Restore Save As R                                                                                  |                        |                  |           |
| 9                          | Pr                                                                                                    | Product Section Supplier Part Section |                  |                                | Supplier Subpart Section     |                                                                                                    |               |                | Material Section                                                                                            |                |                  |                              |                                                                                                    | stion          |                     |                                                                                                    |                        |                  |           |
| 10                         | Zebra Item<br>Ø                                                                                                    | Zebra<br>Description                  | Product<br>Units | Supplier<br>Part∎              | Supplier Part<br>Description | Mass<br>Amount                                                                                                    | Mass<br>Units | Subpart Name   | QTY                                                                                                    | Mass<br>Amount | Mass<br>Units    | Homogeneous<br>Material name | Material<br>Group                                                                                                    | Mass<br>Amount | Mass<br>Units       | Substance Name                                                                                     | CAS Number             | % of<br>Material | Exemption |
| 11                         |                                                                                                    |                                       | Each             | 202S41W332KV4<br>E             | capacitor                    | 1                                                                                                    | g             |                |                                                                                                    |                |                  |                              |                                                                                                    |                |                     |                                                                                                    |                        |                  |           |
| 12                         |                                                                                                    |                                       |                  |                                |                              |                                                                                                    |               | 202S41W332KV4E | 1                                                                                                    | 1              | 9                |                              |                                                                                                    |                |                     |                                                                                                    |                        |                  |           |
| 13<br>14<br>15             |                                                                                                    |                                       |                  |                                |                              |                                                                                                    |               |                |                                                                                                    |                |                  | Material 1                   | Uthers                                                                                                    | 0.5            | g                   | LEAD<br>COPPER                                                                                     | 7439-92-1<br>7440-50-8 | 50<br>50         | 6(c)      |
| 16                         |                                                                                                    |                                       |                  |                                |                              |                                                                                                    |               |                |                                                                                                    |                |                  | Material 2                   | Others                                                                                                    | 0.5            | 9                   |                                                                                                    |                        |                  |           |
| 17                         |                                                                                                    |                                       |                  |                                |                              |                                                                                                    |               |                |                                                                                                    |                |                  |                              |                                                                                                    |                |                     | COPPER<br>HYDROXYQUINOLINATE<br>1-CHLORO-4-                                                        | 10380-28-6             | 50               | ,         |
| 18                         |                                                                                                    |                                       |                  |                                |                              |                                                                                                    |               |                |                                                                                                    |                |                  |                              |                                                                                                    |                |                     | NITROBENZENE                                                                                       | 100-00-5               | 50               |           |

- 10. Once all data is entered, click "Export to XML".
- 11. If errors were found during the export to XML, please double click on the error one by one. When possible, the form will send the cursor to the column that needs correction. Please fix the error and recheck by clicking the export to XML button.
- 12. Without any error, the file will produce an XML declaration. Please send the XML Declaration and SCF file to the e-mail addressed listed in the Requestor: Zebra Technologies section of the form.
- 13. For more information on manually completing the SCF, please refer to page 7, section 8 through page 12, section 14 of the FMD user guide which can be found at <a href="http://www.zebra.com/compliance-SCF">http://www.zebra.com/compliance-SCF</a>

## <u>Completing a Partial Material Declaration (PMD) – Step by Step on How to manually fill up</u> the form

- 1. Save the file at your desktop (or other preferred folder)
- 2. Open the file.
- 3. Follow steps as shown in the screenshot below.

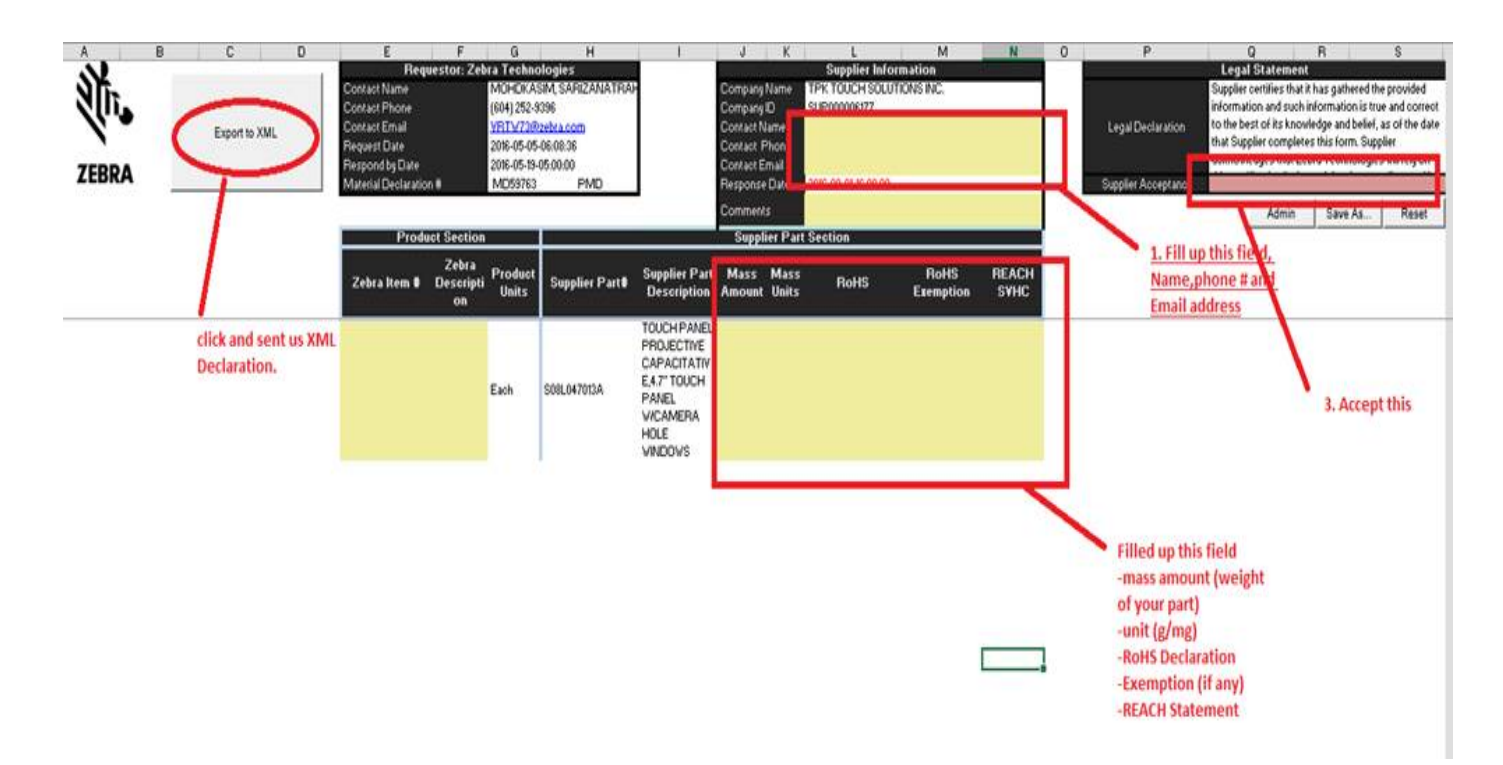

4. Send XML Declaration back to the e-mail addressed listed in the **Requestor: Zebra Technologies** section of the form.

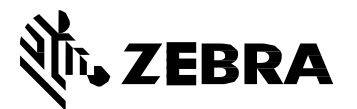

Zebra Technologies Corporation

3 Overlook Point Lincolnshire, IL 60069, U.S.A. http://www.zebra.com

Zebra and the stylized Zebra head are trademarks of ZIH Corp., registered in many jurisdictions worldwide. All other trademarks are the property of their respective owners.

© 2017 ZIH Corp and/or its affiliates. All rights reserved.